## Добавление принтера для печати через cepsep Mobile SMARTS

Последние изменения: 2024-03-26

Для того, чтобы осуществлять печать через сервер, в список принтеров необходимо добавлять принтеры с конкретными настройками для каждого. Без этого действия печать будет невозможна.

Добавление принтера осуществляется следующим образом:

1. В дереве элементов выбрать пункт «Оборудование», выделить «Принтеры» и нажать кнопку «Добавить принтер». Система может работать с любыми принтерами, поддерживающими печать в Windows (посредством Windows driver).

| <u>Ф</u> айл С <u>е</u> рвис <u>С</u> правка |   |
|----------------------------------------------|---|
| 📙 🗊 🖖 🧘 📓   🖤 🔎 🗙 🖹 🖉 Ο 💿                    |   |
| Конфигурация                                 | ņ |
|                                              | ^ |
|                                              |   |
| нов типы документов                          |   |
| н 👔 Операции                                 |   |
| 🕀 🔠 Структура номенклатуры                   |   |
| 🚊 🗖 Общие вычисляемые поля                   |   |
| 🗄 🌠 Структура таблиц                         |   |
| 🕀 🎬 Серверные события и расширения           |   |
| 🕀 🙀 Пользователи и группы                    |   |
| 🗄 🎆 Структура складов                        |   |
| 🕀 ዀ Штрихкоды контейнеров                    |   |
| 🔄 🔄 Оборудование                             |   |
| - Тоборит принтеры                           |   |
| Контрольно-кассовые м дооавить принтер       | _ |
| 🕂 🌇 Этикетки                                 |   |
| 🚍 🌇 Данные                                   |   |
|                                              |   |
| 📷 Номенклатура                               |   |
|                                              |   |
| 🗄 👕 Таблицы                                  |   |

2. При выборе принтера отображается список принтеров, доступного для данного ПК.

Отображаются принтеры, доступные на том ПК, на котором вы запустили панель управления, и для того пользователя windows, под которым вы запустили панель управления. Но надо помнить, что печать происходит на сервере Mobile SMARTS под пользователем Network System (по умолчанию). Если вы не видите в списке желаемого принтера, то возможно надо выяснять, на каком ПК и под каким пользователем он будет виден.

| Конфигурация *                        | Ф Свойства                        |                                      |
|---------------------------------------|-----------------------------------|--------------------------------------|
| · · · · · · · · · · · · · · · · · · · |                                   |                                      |
| - T Склад 15 + МОЛОКО                 | 🗸 .Главное                        |                                      |
| 🕀 🜇 Типы документов                   | Идентификатор                     | 4095eb70-9a84-45fe-b3e0-f0e9806f5709 |
| 🕀 🙀 Операции                          | Модель принтера                   | GoDEX DT4x                           |
| 🕀 🔠 Структура номенклатуры            | Настройки принтера                | <Настройки принтера не выбраны>      |
| Общие вычисляемые поля                | Принтер                           |                                      |
| 🗄 🌠 Структура таблиц                  | У Прочее                          | Печать в изображение                 |
| Перверные события и расширения        | Отображаемое наименование         | OneNote (Desktop)                    |
| на Пользователи и группы              | Папка для сохраненния изображений | Отправить в OneNote 2010             |
| 🕀 🎆 Структура складов                 |                                   | OneNote for Windows 10               |
| 🕀 🎁 Штрихкоды контейнеров             |                                   | Microsoft XPS Document Writer        |
| 🖃 🛐 Оборудование                      |                                   | Microsoft Print to PDF               |
| 🕂 🔯 Принтеры*                         |                                   | Fax                                  |
| 🛶 🕘 Принтер: Принтер1                 |                                   |                                      |
| Контрольно-кассовые машины            |                                   |                                      |

Функция «Печать в изображение» предназначена для печати этикетки на виртуальный принтер Mobile SMARTS.

3. После того как выбран нужный принтер, автоматически откроется окно настроек для него.

| Память                    | принтера   | L        | рифты             | ШК       | Кома    | андные        | Шрифты  |  |
|---------------------------|------------|----------|-------------------|----------|---------|---------------|---------|--|
|                           |            | Кома     | нды пол           | ьзовател | 19      |               |         |  |
| Параметры Импорта/Эк      |            | а/Экспор | спорта Инструмент |          | енты    | ты Опрограмме |         |  |
| )пции Специальная         |            |          | Установка Сглажие |          |         | ие            | Образцы |  |
| Настройк                  | м —        |          |                   |          |         |               |         |  |
| Число Копий:<br>Скорость: |            | i:       | 1                 |          |         |               |         |  |
|                           |            |          | 5 <b>c</b> m/s    |          | cm/s    | 1             |         |  |
| П                         | Плотность: |          |                   |          |         |               |         |  |
| 0                         | бразцы:    |          | Пользовательский  |          |         |               | •       |  |
| Рормат (                  | бумаги —   |          |                   |          |         |               |         |  |
| (                         | СМ         |          |                   | 🖲 кни    | жная    |               |         |  |
| 0                         | MM         |          | ABCD              | С аль    | бомная  |               |         |  |
| 0                         | дюйм       |          | 2045376           | Ппов     | орот на | 180°          |         |  |
| азмер                     |            |          |                   |          |         |               |         |  |
| Ц                         | Іирина:    | 10,00    | 6.1               |          |         |               |         |  |
| В                         | ысота:     | 3,80     |                   |          |         |               |         |  |
| Непечатн                  | ая область |          |                   |          |         |               |         |  |
| С                         | лева:      | 0.00     |                   | Bepx:    |         | 0.00          |         |  |
| С                         | права:     | 0.00     |                   | Низ:     |         | 0.00          |         |  |
|                           |            |          |                   |          |         |               |         |  |
|                           |            |          |                   |          |         |               |         |  |
|                           |            |          |                   |          |         |               |         |  |
|                           |            |          |                   |          |         |               |         |  |

4. В этом окне нужно обязательно установить параметры принтера, которые будут использоваться для печати этикетки. Это действие является обязательным, т.к. на сервере печати настройки для данного принтера могут быть не заданы, и результат печати в таком случае окажется неверным.

Надо помнить, что печать происходит на сервере Mobile SMARTS под пользователем Network System (по умолчанию). Если у вас не получается задать правильные настройки печати (размер бумаги, отступы), то возможно они по какой-то причине не применяются для пользователя Network System на том ПК, на котором установлен сервер Mobile SMARTS. Например, вы запустили Панель управления не на том ПК, на котором установлен сервер Mobile SMARTS (т.е. это удаленная база данных). Или у панели управления есть проблемы с доступом к реестру для Network System, чтобы применить туда настройки.

## Не нашли что искали?

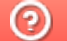

Задать вопрос в техническую поддержку